# Nastavenie odosielanie e-mail z pokladne Custom Big II a Big II Touch

### 1)Otvorenie databázy na pokladni

Pripojte Vašu pokladňu USB káblom ku PC a spustite program **Fiscalsuite – CePos XG.** Po otvorení softvéru pripojte databázu z pokladne pomocou tlačidla **"Open Database on printer**"

| CePos XG                                 |                        |                                 |                         |                            |
|------------------------------------------|------------------------|---------------------------------|-------------------------|----------------------------|
| Open Database on Printer                 | Open Database on Disk  | Open Default Database           | Save Database on Pri    | nter Save Database on Disk |
| Categories 1.                            | Selected Category Elen | nents                           | Selected Element Values |                            |
|                                          |                        |                                 |                         |                            |
|                                          | Print                  | ter Database                    |                         | Fiscal Suite               |
|                                          | Č                      | Usb<br>LASH DRIVE (t:)          | > 2.                    | Create New Database        |
| Export Selected Category Export Database |                        | Ethernet                        |                         | Database Name Ver.         |
|                                          |                        |                                 | Database Opt            | ions 🙀 Courtesy Lines 🗃    |
|                                          | _                      | Search                          | Printer Logo            | s 🎗                        |
|                                          | Ne<br>3                | twork 192.168.0.33 - Intel(R) 8 | Services Log            |                            |
|                                          |                        | Woon y ciem                     | Multiple Zeroi          | ngs 🛞                      |
|                                          |                        | Delete Elem                     | ent 🔀 Net Setting       | s 🙀 Help 🤣                 |
|                                          |                        |                                 | Scroll Text             | Close                      |

#### 2)Nastavenie email

Otvorte Net Settings v programe a na karte email, nastavte príjemcu pre odosielanie e-mailov.

- A- Nastavenie príjemcu pre e-mail
- B- Predmet správy
- C- Príloha

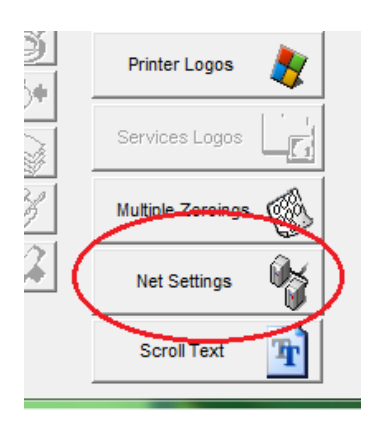

| — A<br>— B<br>- C |   |
|-------------------|---|
|                   |   |
|                   | B |

#### Príloha - Denná uzávierka

| Name                                                                                             | Value                                                    |  |
|--------------------------------------------------------------------------------------------------|----------------------------------------------------------|--|
| E-MAIL PRÜEMCA 1<br>E-MAIL PRÜEMCA 2<br>E-MAIL PRÜEMCA 3<br>E-MAIL PREDMET<br>E-MAIL TELO PIAD 1 | priklad@mailovaschranka.sk<br>Denná uzávierka z pokladne |  |
| E-MAIL TELO RIAD.2<br>E-MAIL TELO RIAD.4<br>E-MAIL TELO RIAD.4<br>E-MAIL TELO RIAD.5<br>PRİLOHA  | Modify Email                                             |  |

### 3)Nastavenia siete

Na karte **Printer Net Adresses** nakonfigurujte IP – adresy pre vašu pokladňu tak aby mohla komunikovať v sieti, a aby bolo funkčné internetové pripojenie.

Pre pripojenie do siete s automatickým prideľovaním IP- adries zaškrtnite políčko DHCP Enabled.

| Net Settings                                 |                                                                         |       |
|----------------------------------------------|-------------------------------------------------------------------------|-------|
| Email Settings Printer                       | Net Adresses SMTP UDP                                                   |       |
| Name                                         | Address                                                                 |       |
| LOCALIP<br>SUBNET<br>GATEWAY<br>DNS1<br>DNS2 | 192.168.0.43<br>255.255.255.0<br>192.168.0.1<br>192.168.1.254<br>0.0.00 |       |
| Modify Setting                               |                                                                         | Close |

#### 4) Nastavenie SMTP pre pokladňu.

Pokladňa má prednastavené svoje emailové nastavenia. Pre úspešné odosielanie nie je potrebná žiadna zmena na karte SMTP.

| ail Settings   Printer Net Adre                                                     | sses SMTP L       | JDP                                                  |                                             |
|-------------------------------------------------------------------------------------|-------------------|------------------------------------------------------|---------------------------------------------|
| <ul> <li>Use Authenticated Server</li> <li>Server without Authentication</li> </ul> | n                 |                                                      |                                             |
| Address                                                                             | Port              | Printer Email (sender)                               |                                             |
| 192.168.0.1                                                                         | 26                | custom.device@custom.it                              |                                             |
|                                                                                     |                   |                                                      |                                             |
| Authenticated Server                                                                | Port              | Printer Email (sender)                               | User Name                                   |
| Authenticated Server<br>Address<br>mail.fiscalprinters.com                          | Port<br>25        | Printer Email (sender)<br>printer@fiscalprinters.com | User Name<br>printer@fiscalprinters.co      |
| Authenticated Server<br>Address<br>mail.fiscalprinters.com                          | Port<br>25        | Printer Email (sender)<br>printer@fiscalprinters.com | User Name<br>printer@fiscalprinters.co      |
| Authenticated Server<br>Address<br>mail.fiscalprinters.com                          | Port<br>25<br>III | Printer Email (sender)<br>printer@fiscalprinters.com | User Name<br>printer@fiscalprinters.co<br>▶ |

# 5) Dodatočné nastavenia pre funkčnosť

- Pre automatické odosielanie Dennej uzávierky emailom, po jej vytlačení, zapnite v pracovných nastaveniach hodnotu ÁNO v nastavení EMAIL DEN.UZÁVIERKA.
- Ak ste pre odosielanie emailom zvolili prílohu Dennú uzávierku, je potrebné zapnúť vytváranie BMP v pokladni.

V nastavení VYTVOR BMP OBRÁZOK nastavte hodnotu ÁNO.

| CEPOSING             |                  |          |               |
|----------------------|------------------|----------|---------------|
| Options              |                  |          | ×             |
|                      |                  |          |               |
| BEEP PRI NÁJD. POL.  | ÁNO              |          | Close         |
| HESLO OBSLUHY        | NIE              | _        |               |
| SKUŠOBNÝ MÓD         | NIE              |          |               |
| COM 1 PORT           | ZÁK. DISPLAY     |          |               |
| COM 2 PORT           | RIADENÉ Z PC     |          |               |
| USB PORT             | NEPRIPOJ.        |          |               |
| PROTOKOL             | CUSTOM DLL 8 BIT |          |               |
| PROTOKOL BAUD RATE   | 19200bps         |          |               |
| AUT.OTVORIŤ P.ZÁSUV. | ÁNO              |          |               |
| NAP.PRE PEŇAŽ.ZÁSUV. | 24 V             | _        |               |
| POVOL.TX PATU (XON)  | NIE              |          |               |
| ETH PORT             | NEPRIPOJ.        |          |               |
| ZAPNÚŤ DUOD          | NIE              |          |               |
| EMAIL DEN. UZÁVIERKA | ÁNO              | =        |               |
| VYTVOR BMP OBRÁZOK   | ÁNO              |          |               |
| POUZIOVERENE ONT     | ANO              |          |               |
| OPEN DRAW.BEF.PRINT  | NIE              |          |               |
| <u> </u>             |                  | <u>-</u> | Modify Option |
|                      |                  |          |               |

## 6) Uloženie databázy na pokladni

Po dokončení všetkých nastavení uložte databázu znova do pokladni pomocou tlačidla "Save Databse on Printer" po úspešnom uložení je potrebné pokladňu vypnúť a znovu zapnúť.

Dôvodom je zmena IP-adries, a nastavení emailov.

Pokladňa automaticky po dennej uzávierke odošle email. Pokladník je o tom informovaný na zákazníckom displeji.

Po úspešnom odoslaní je z pokladne vytlačené potvrdenie.

Ak sa nepodarí email odoslať, pokladňa uloží BMP súbor a odošle ho až keď bude znovu prístupné pripojenie na internet.